## Nahrání softwaru (SW) z USB klíče do pokladny, v případě rozšíření SW.

 Z počítače stáhnete soubor E50iFW\_cz\_v3\_034\_eth.bin (pro verze LAN) a nebo soubor E50iFW\_cz\_v3\_034\_wifi.bin (pro verze Wi-Fi) na USB klíč soubor Link: <u>http://www.eet-pokladna.net/dokumenty</u>

## 2. USB klíč připojte na OTG kabel a ten připojte k pokladně

3. Pokladna musí být připojena adaptérem do elektrické sítě (nebude-li připojena k adaptéru, na displeji operátora se zobrazí zpráva "Připojte prosím adaptér")

4. Zapněte pokladnu

- 5. Přepněte se do P-režimu a do menu Správa
- 6. Dané menu potvrdíte klávesou TL
- 7. V menu Správa vyhledáte podmenu Aktualizace softwaru (SW)
- 8. Potvrdíte klávesou TL

9. Pokud nebyla vytvořena Z uzávěrka, před nahráním programu se provede automaticky

## POZOR: provede se Z měsíční uzávěrka

10. Proběhne export databáze (položky zboží, skupiny zboží, pokladníci ...), průběh exportu je zobrazen na displeji operátora textem: "export ...." Provedení exportu není vytištěno na účtence.

11.Na správu (která se zobrazí na displeji operátora): Pokračovat? ano = ST, ne = jiné -kliknete na klávesu ST

12.Na displeji operátora se zobrazuje průběh aktualizace softwaru

13. Po ukončení nahrání programu na displeji operátora se objeví zpráva: Systémové parametry Master reset

14. Master reset potvrdíte klávesou TL a následně na to proběhne inicializace pokladny

15. Při zobrazení textu: INICIALIZACE OK, Vypněte pokladnu. - Pokladnu vypněte

16. Po opětovném zapnutí, pokladna naběhne standardně do R-režimu